# ZLSN7004 High-performance

## Serial Port to WIFI/Ethernet Core Module

CopyRight©2008 Shanghai ZLAN Information Technology Co., Ltd.

All right reserved

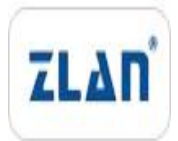

Document DI: ZL DUI 2015.3.20.1.0

#### **Version Information**

The History of the revision to this document:

# DateVersionDocument IDRevising content2015-3-20Rev.1ZLDUI 2015.3.20.1.0Release2015-11-24Rev.2ZLDUI 2015.3.20.1.0

#### **Copyright information**

Information in this document is subject to change without notice. It is against the law to copy the document on any medium except as specifically allowed in the license or nondisclosure agreement. The purchaser may make one copy of the document for backup purposes. No part of this manual may be reproduced or transmitted in any form or by any means, electronic or mechanical, including photocopying, recording, or through information storage and retrieval systems, for any purpose other than for the purchaser's personal use, without the express written permission of Shanghai ZLAN information Technology Co., Ltd.

History

## Content

| 1. | Sur                 | nmary     |                              | 4  |  |  |  |  |  |
|----|---------------------|-----------|------------------------------|----|--|--|--|--|--|
| 2. | Fea                 | ture      |                              | 5  |  |  |  |  |  |
| 3. | Har                 | dware     |                              | 6  |  |  |  |  |  |
| 4. | Technical parameter |           |                              |    |  |  |  |  |  |
| 5. | 5. Wifi Function    |           |                              |    |  |  |  |  |  |
|    | 5.1                 | AP M      | ode                          | 12 |  |  |  |  |  |
|    | 5.2                 | STA N     | Node                         | 15 |  |  |  |  |  |
|    | 5.3                 | Ether     | net Search                   | 15 |  |  |  |  |  |
|    | 5.4                 | Wifi C    | Connection in pairs          | 15 |  |  |  |  |  |
|    | 5.5                 | Wifi S    | Signal Test                  | 16 |  |  |  |  |  |
|    | 5.6                 | Anter     | nna Choose                   | 18 |  |  |  |  |  |
| 6. | Par                 | ameters   | Configuration                | 19 |  |  |  |  |  |
|    | 6.1                 | Paran     | neter Meaning                | 19 |  |  |  |  |  |
|    | 6.2                 | Paran     | neter Modification Method    | 24 |  |  |  |  |  |
|    |                     | 6.2.1     | ZLVircom Type                | 24 |  |  |  |  |  |
|    |                     | 6.2.2     | Web Browser                  | 25 |  |  |  |  |  |
| 7. | Bas                 | ic Usage  | e                            | 26 |  |  |  |  |  |
|    | 7.1                 | Devic     | e Search                     | 26 |  |  |  |  |  |
|    | 7.2                 | Paran     | neter Configuration          | 28 |  |  |  |  |  |
|    | 7.3                 | Trans     | parent Communication         | 28 |  |  |  |  |  |
|    | 7.4                 | Virtua    | al Port                      | 31 |  |  |  |  |  |
|    | 7.5                 | Differ    | ent Work Mode and Parameters | 34 |  |  |  |  |  |
|    |                     | 7.5.1     | UDP Mode                     | 35 |  |  |  |  |  |
|    |                     | 7.5.2     | TCP Mode                     | 35 |  |  |  |  |  |
|    |                     | 7.5.3     | Pair-Connection Mode         | 37 |  |  |  |  |  |
|    | 7.6                 | Firmv     | vare upgrade                 | 39 |  |  |  |  |  |
| 8. | Afte                | er-Servic | e                            | 41 |  |  |  |  |  |

## 1. Summary

ZLAN7004 is a high-performance wifi/Ethernet to serial port module developed by Shanghai ZLAN. Different with the normal wifi module positing in low cost, 7004 posit in high-performance, abundant functions, the design goal is oriented to industrial field with high requirements for function and stability.

7004 is developed on the basis of over 10 years product design experience and software technology accumulation in TCP/IP to serial port field by Shanghai ZLAN. The software system is same as ZLSN2002 Ethernet to serial port product, and has same stability and rich function as ZLSN2002.

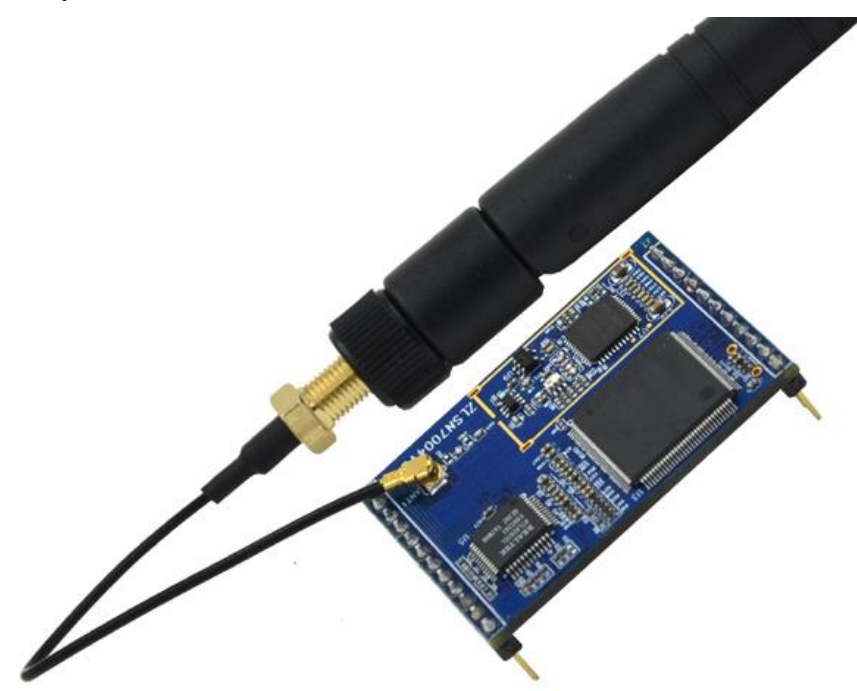

Figure 1 ZLSN7004 with Antenna

7004 use 11pin + 12pin dual-pin structure, the appearance is compatible with ZLSN2002 with power supply 3.3V. The serial port connect user device TTL level port through RXD, TXD, GND of 3 pin UART, the other end connect through WiFi or Ethernet. The WiFi supports STA mode connecting wireless router, or as AP mode to make WiFi devices as phone connect. The module has network transformer, user can use RJ45 with network transformer directly connect with the module Ethernet port.

ZLSN7004 can be applied to security monitoring, intelligrid, factory automation, energy environment detection, intelligent transportation, intelligent household and other field, it can make your system immediately upgraded to WiFi.

## 2. Feature

- 1) Support Ethernet and WIFI simultaneous access.
- 2) The internal integrate real-time operating system, fast start.
- 3) The serial port has real-time response speed. The packet frame interval is adjustable 1~255ms. The kindred WiFi module can only reach minimum 20ms or 100ms frame ability, but 7004 can reach 1ms real-time frame performance.
- 4) One-key search configuration. When forget SSID or password the WiFi cannot find module, just plug in cable, use ZLAN ZLVircom tool can immediately find module and can configure parameters of WiFi, network even they are not in a same segment. Also provide Web configuration method.
- 5) Provide reset button. Can reset WiFi parameter and IP address of module.
- 6) Provide 4 kinds LINK indicator interface.
- 7) WiFi support connection in pairs between modules.
- Support 485\_TEN pin, convenient to connect with MAX485 and such RS485 external chip.
- No packet loss: in TCP mode, either WiFi or Ethernet port receiving or sending data in maximum rate 115200bps will not loss 1 bit.
- 10) Provide serial port control command, can configure multiple parameters one time.
- 11) Support DNS, support as a DHCP client, as an AP mode can also be as a DHCP Server.
- 12) Support upgrading program through Ethernet port in system. Support remote network upgrades, automatic restart after upgrade without manual intervention.
- 13) Support configuring WEB custom download. Can be configured to the user's own web pages.
- 14) Provide advanced function modules: 7044 support Modbus TCP converting to RTU and multiple host access to wifi Modbus gateway module. 7004N is a wifi

module supporting p2p.

- 15) Support hardware flow control CTS/RTS and software flow control XON/XOFF.
- 16) Support TCP sever, TCP client, UDP/UDP multicast. Support up to 100 TCP connections communicating with network module when as Server; can connect to 8 destination IP when as Client.

## 3. Hardware

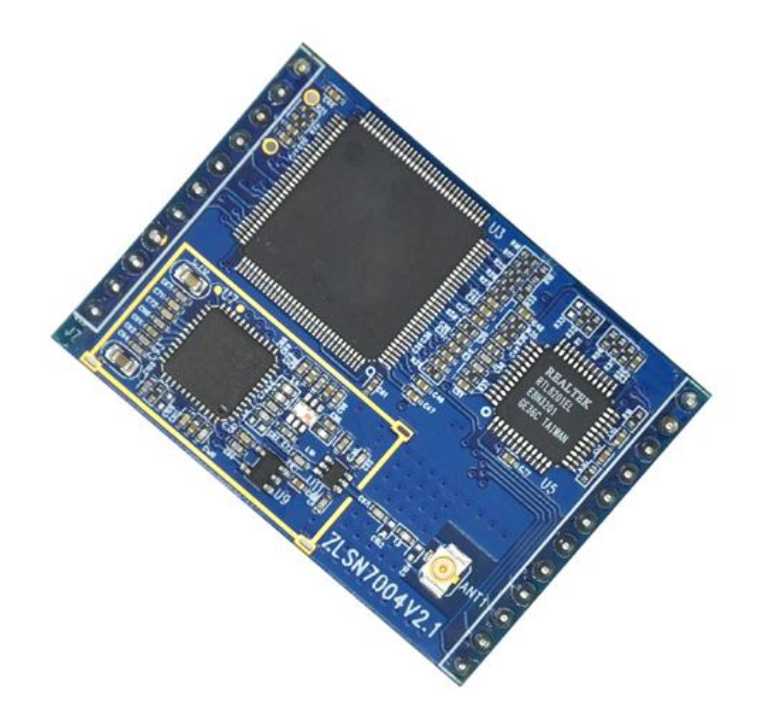

Figure 2 ZLSN7004

**3.1 PIN Function** 

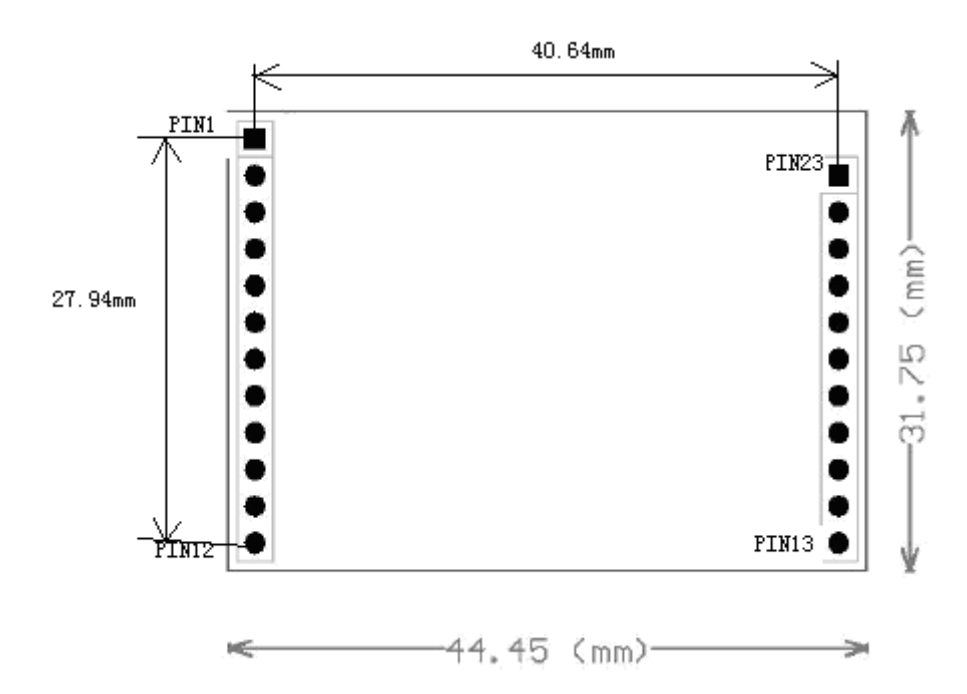

Figure 3 ZLSN7004 row-pin interface

The pin pitch is 2.54mm, the pin definition are shown as below:

| PIN | Signal     | Direction | PIN | Signal     | Direction |
|-----|------------|-----------|-----|------------|-----------|
| 1   | ETHER_TX+  | OUT       |     |            |           |
| 2   | ETHER_TX-  | OUT       | 23  | RTS        | OUT       |
| 3   | ETHER_RX+  | IN        | 22  | CTS        | IN        |
| 4   | ETHER_RX-  | IN        | 21  | DEF        | IN        |
| 5   | RESERVE1   | 1         | 20  | MODE       | IN        |
| 6   | TXD        | OUT       | 19  | 100M_LINK  | OUT       |
| 7   | RXD        | IN        | 18  | WIFI_LINK  | OUT       |
| 8   | 485_TXD_EN | OUT       | 17  | WIFI_WORK  | OUT       |
| 9   | RESERVE2   | /         | 16  | TCP_LINK   | OUT       |
| 10  | nRST       | IN        | 15  | ACT        | OUT       |
| 11  | GND        | IN        | 14  | VCC(+3.3V) | IN        |
| 12  | GND        | IN        | 13  | VCC(+3.3V) | IN        |

| Table 1 PIN Definition of ZLSN700 |
|-----------------------------------|
|-----------------------------------|

#### Table 2 PIN Instruction of ZLSN7004

| PIN Name     | Туре | PIN No. | Instruction |  |  |
|--------------|------|---------|-------------|--|--|
| Power, Reset |      |         |             |  |  |

Tel: +86-17321037177

| GND          |        | 11 12  | CND                                                          |  |  |  |  |  |  |
|--------------|--------|--------|--------------------------------------------------------------|--|--|--|--|--|--|
|              | FOVER  | 11, 12 |                                                              |  |  |  |  |  |  |
| VCC          | POWER  | 13、14  | VCC+3.3V power                                               |  |  |  |  |  |  |
| nRST         | IN     | 10     | When nRST in low level, reset chip. The input reset level    |  |  |  |  |  |  |
|              |        |        | is less than 0.8V, and the low level must be greater than    |  |  |  |  |  |  |
|              |        |        | 5ms.                                                         |  |  |  |  |  |  |
| Ethernet Pin |        |        |                                                              |  |  |  |  |  |  |
| ETHER_RX-、   | IN     | 3、4    | Ethernet receiving, needs to through transformer             |  |  |  |  |  |  |
| ETHER_RX+    |        |        |                                                              |  |  |  |  |  |  |
| ETHER_TX+、   | OUT    | 1、2    | Ethernet sending, needs to through transformer               |  |  |  |  |  |  |
| ETHER_TX-    |        |        |                                                              |  |  |  |  |  |  |
|              |        |        | Serial port Pin                                              |  |  |  |  |  |  |
| RXD,TXD      | IN/OUT | 7、6    | 3.3V TTL level, serial port input/output pin, can directly   |  |  |  |  |  |  |
|              |        |        | connect with MCU port. Note that RXD connect user MCU        |  |  |  |  |  |  |
|              |        |        | TXD, TXD connect user MCU RXD.                               |  |  |  |  |  |  |
| стѕ          | IN     | 22     | Hardware flow control input, when chip configured as         |  |  |  |  |  |  |
|              |        |        | CTS/RTS, DSR/DTR mode, only CTS=0 the chip port will         |  |  |  |  |  |  |
|              |        |        | output data.                                                 |  |  |  |  |  |  |
| RTS          | OUT    | 23     | (1) RTS=1 at startup. After the system has been started,     |  |  |  |  |  |  |
|              |        |        | and 100M_LINK, WIFI_LINK at least 0, RTS= 0.                 |  |  |  |  |  |  |
|              |        |        | (2) Flow control set as CTS/RTS, DTR/DSR, normally           |  |  |  |  |  |  |
|              |        |        | RTS=0, when RTS=1 means ZLAN7004 cannot                      |  |  |  |  |  |  |
|              |        |        | receive data, user MCU should stop to send data to           |  |  |  |  |  |  |
|              |        |        | ZLAN7004. The reason ZLAN7004 cannot receive                 |  |  |  |  |  |  |
|              |        |        | data including: module in initialization, Wifi Ethernet      |  |  |  |  |  |  |
|              |        |        | connection no built, the receiving buffer of ZLAN7004        |  |  |  |  |  |  |
|              |        |        | port is full.                                                |  |  |  |  |  |  |
|              |        |        | Input & Output                                               |  |  |  |  |  |  |
| TCP_LINK     | OUT    | 16     | At 0, it indicates that the module has established the TCP   |  |  |  |  |  |  |
|              |        |        | connection (or in UDP mode) with the network server, and     |  |  |  |  |  |  |
|              |        |        | the network connection is normal, so the module can send     |  |  |  |  |  |  |
|              |        |        | and receive data normally. If the cable is unplugged at this |  |  |  |  |  |  |
|              |        |        | point, the LINK will become 1. Connecting the negative       |  |  |  |  |  |  |
|              |        |        | pole of led light by 1K resistance.                          |  |  |  |  |  |  |
| 100M_LINK    | OUT    | 19     | If the line is connected, output low level, or else output   |  |  |  |  |  |  |
|              |        |        | high level. Connecting the negative pole of led light by 1K  |  |  |  |  |  |  |
|              |        |        | resistance.                                                  |  |  |  |  |  |  |

| WIFI_WORK  | OUT | 17     | When the Wifi part starts to work, if this PIN connects to     |
|------------|-----|--------|----------------------------------------------------------------|
|            |     |        | LED through a 1K resistor, the LED will flicker.               |
|            |     |        | STA mode, access points can't find: out for 5 seconds          |
|            |     |        | then continuously flashes 3 times.                             |
|            |     |        | > STA mode, access points found and in connecting:             |
|            |     |        | continuous flashing once every 0.2 seconds.                    |
|            |     |        | STA mode, connection established: irregularly                  |
|            |     |        | flashing may once every 1 second.                              |
|            |     |        | AP mode in connection (or access Ethernet): regular            |
|            |     |        | flashes once every 0.6 seconds.                                |
|            |     |        | AP mode not connected and no Ethernet: regularly               |
|            |     |        | flashing once every 2 seconds.                                 |
| WIFI_LINK  | OUT | 18     | For either the AP or STA mode, the WIFI_LINK output low        |
|            |     |        | level as long as there are other wifi devices established      |
|            |     |        | wifi connection with ZLSN7004, can be connected to the         |
|            |     |        | LED by 1K resistance.                                          |
| ACT        | OUT | 15     | When 0, means ZLAN1003 port has data transceiver. But          |
|            |     |        | the pin will be in change between 0 and 1 when there has       |
|            |     |        | data, ACT=1, cannot be sign of non-data communication.         |
|            |     |        | Connecting the negative pole of led light by 1K resistance.    |
| DEF        | IN  | 21     | When be 0 and time keep over 1s, the module will restart       |
|            |     |        | with default IP in static mode, Gateway 255.255.255.0,         |
|            |     |        | 192.168.1.1. This is avail for user forgot IP, can reset it to |
|            |     |        | default.                                                       |
| 485_TEN    | OUT | 8      | 485 sending control end, normal 0, when sending data to        |
|            |     |        | serial port will be 1. Can directly connect TXD_EN pin of      |
|            |     |        | MAX485 chip.                                                   |
| RESERVE1 、 | /   | 5、9、20 | Reserved for later extension.                                  |
| RESERVE2 、 |     |        |                                                                |
| MODE       |     |        |                                                                |

Note: the pins users do not use please hang them.

## 3.2 Recommended Circuit Diagram

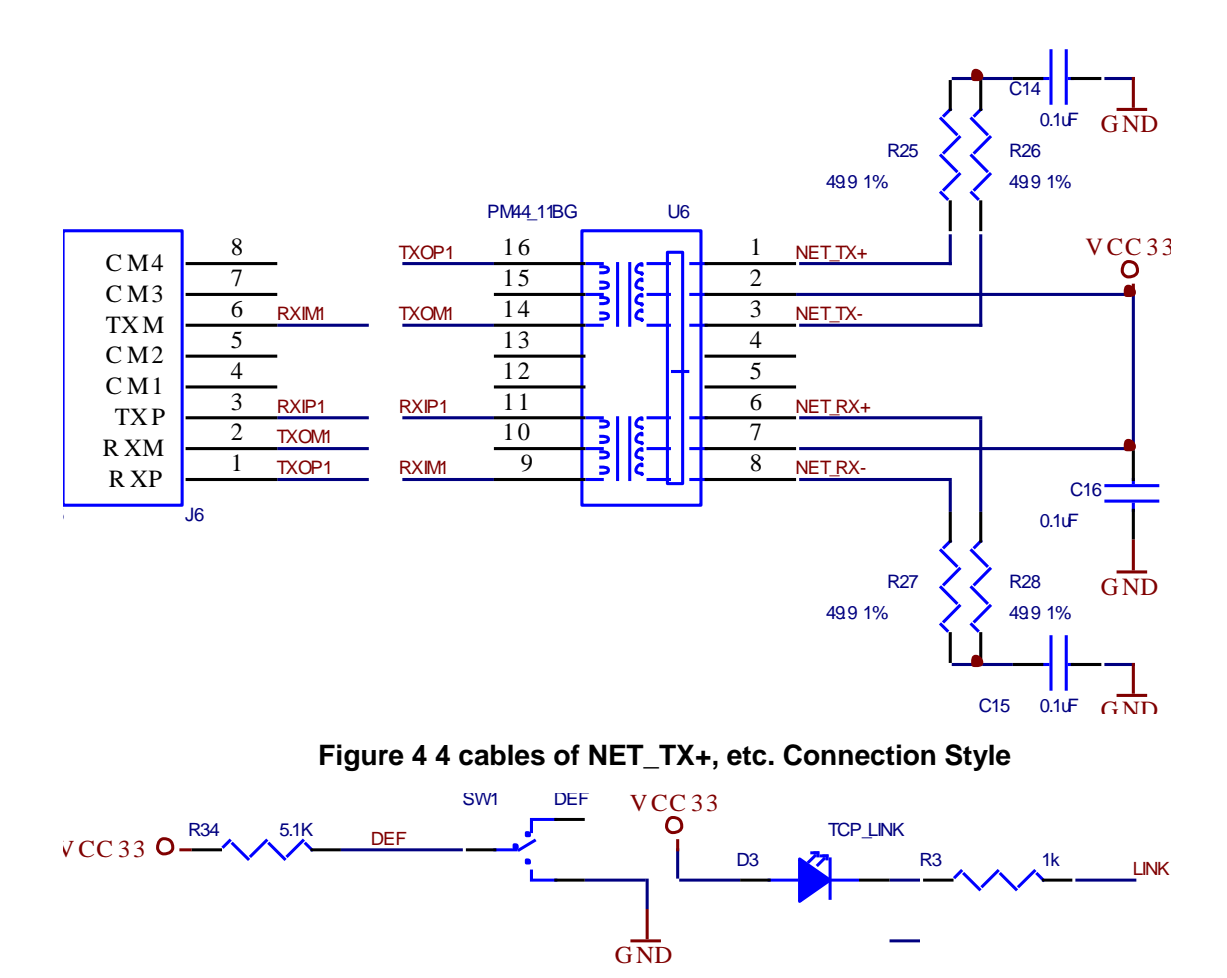

Figure 5 Reset PIN and LED Elicitation Method

#### 3.3 Compatible with ZLSN2002

ZLSN7004 is compatible with ZLSN2002 in pin and size, which can be changed from ZLSN2002 directly to 7004 and upgraded from Ethernet to wifi. Please note the following questions:

- ZLSN2002 is divided into two modules: 3.3V and 5V, and the 7004 has only one module of 3.3V power supply. Please confirm that the power supply voltage of the base board to 7004 is 3.3 V.
- 2) The ZLSN2002 core module has network transformer, and 7004 needs to add the network transformer on the base board. ZLSN2002 will connect the network wire directly not through network transformer after the direct replacement of 7004. Although Ethernet communication can be carried out in this way, there is a problem of signal interference and un-isolation. It is not

recommended to use this method for a long time. But the use of wifi only, can be used directly without network cable in.

## 4. Technical parameter

| Figure                |                                                        |
|-----------------------|--------------------------------------------------------|
| Interface:            | 23 pins dual-pin permutation                           |
| Size:                 | 44.45mm×31.75mm                                        |
| Serial Port Parameter |                                                        |
| Electronic            | TTL×1: RXD, TXD, GND, interface TTL 3.3V               |
| Baud rate:            | 1200~115200bps                                         |
| Parity:               | None, Odd, Even, Mark, Space                           |
| Data size:            | 5~9                                                    |
| Flow control:         | RTS/CTS, DSR/DTR, XON/XOFF, NONE                       |
| WLAN                  |                                                        |
| WLAN Standard:        | 802.11 b/g                                             |
| Frequency Range       | 2.412GHz-2.484GHz                                      |
| Transmit Power        | 802.11b: +20dBm (Max.); 802.11g: +18dBm (Max.)         |
| Receiving Sensitivity | 802.11b: -89dBm; 802.11g: -81dBm                       |
| Antenna Choice        | External: external antenna                             |
| Hardware              |                                                        |
| Ethernet              | 10M/100M                                               |
| Power                 | Invoking Ethernet: 3.3V. <280mA when data transmission |
| Work Temperature      | -40~85℃                                                |
| Storage Temperature   | -45~125℃                                               |
| Software              |                                                        |
| WLAN Work Mode        | STA/AP                                                 |
| Security Mechanism    | WEP/WPA-PSK/WPA2-PSK                                   |
| Encryption Type       | WEP64/WEP128/TKIP/AES                                  |

| Protocol              | TCP/UDP/ARP/ICMP/DHCP/DNS/HTTP                  |
|-----------------------|-------------------------------------------------|
| Communication method: | Socket, virtual serial port                     |
| User Configuration    | Web Server, Windows configuration tool ZLVircom |

## 5. Wifi Function

#### 5.1 AP Mode

Do not plug the cable, put 7004 power on. After a while you can see WIFI\_WORK light began to flash, indicating the wifi function has been normal. By default 7004 is in AP mode and SSID is "ZLAN". See "ZLAN" in the wifi list of PC, connect the wifi.

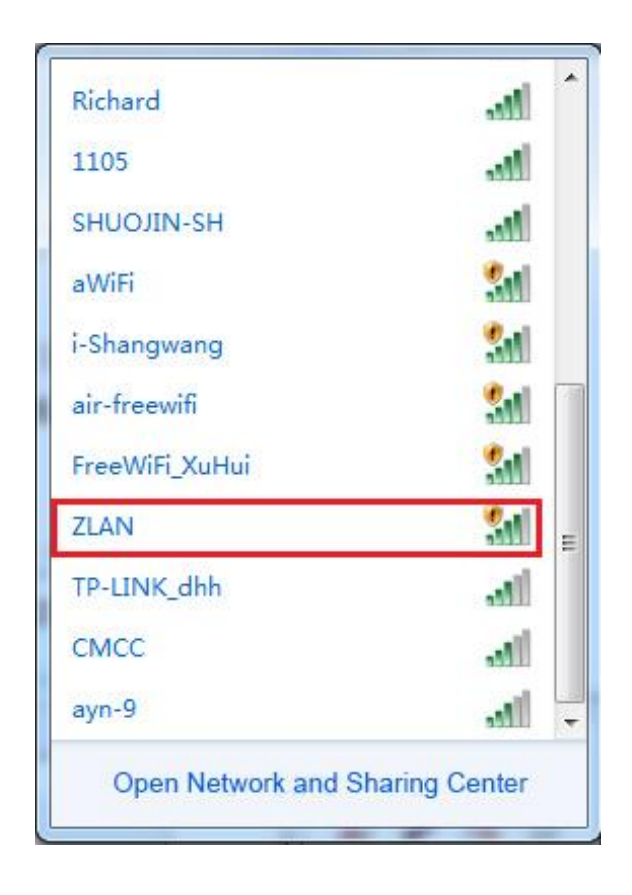

Figure 6 Search for ZLAN hotspots

After connecting the laptop, you can automatically get an IP address from 7004. Click ZLVircom software "Device Manage" button, you can see a line in the device list, found 7004 device.

| -    | -    |               |                    |                                                                                                 |                                                                                                    |                                                                                                    |                                                                                                    |                                                                                                    |                                                                                                    |                                                                                                    |                                                                                                    |
|------|------|---------------|--------------------|-------------------------------------------------------------------------------------------------|----------------------------------------------------------------------------------------------------|----------------------------------------------------------------------------------------------------|----------------------------------------------------------------------------------------------------|----------------------------------------------------------------------------------------------------|----------------------------------------------------------------------------------------------------|----------------------------------------------------------------------------------------------------|----------------------------------------------------------------------------------------------------|
| Name | 1    | Dev IP        | Dest IP            | Work M                                                                                          | тср                                                                                                    | Virtual                                                                                                    | Vircom St                                                                                                    | Dev ID                                                                                                    | TXD                                                                                                    | RXD                                                                                                    |                                                                                                    |
| 7104 |      | 192.168.1.200 | 192.168.1.177      | TCP Clie                                                                                        | Not E                                                                                                    | Haven't                                                                                                    | Not Linked                                                                                                    | D0C2BE41                                                                                                    |                                                                                                    | 0                                                                                                    |                                                                                                    |
|      |      |               |                    |                                                                                                 |                                                                                                    |                                                                                                    |                                                                                                    |                                                                                                    |                                                                                                    |                                                                                                    | Auto Sear                                                                                                    |
|      | 7104 | 7104          | 7104 192.168.1.200 | Name         I bev ir         Destir           7104         192.168.1.200         192.168.1.177 | Name         Peer P         Dest P         Work N           7104         192.168.1.200         192.168.1.177         TCP Clie | Name         I         Dev Ir         Destir         Work Will         ICF II           7104         192.168.1.200         192.168.1.177         TCP Clie         Not E | Name         I         Dev Ir         Destir         Work Mail         Ter m         Wirk dam           7104         192.168.1.200         192.168.1.177         TCP Clie         Not E         Haven't | Name         I         Dev Ir         Destir         Work iving         Ice m         Virtual m         Virtual m | Name         I         Dev Ir         Dev Ir         Work Wm.         ICr m.         Virtual m.         Virtual m.         Dev Ir           7104         192.168.1.200         192.168.1.177         TCP Clie         Not E         Haven't         Not Linked         D0C2BE41 | Name         I         Dev Ir         Des Ir         Work W.a.         I Cr         With Game         Vith Game         Dev Ir         ND           7104         192.168.1.200         192.168.1.177         TCP Clie         Not E         Haven't         Not Linked         D0C2BE41         0 | Name     I     Dev Ir     Destir     Work Milling     Terministic     Wirkdam     Out Constraint     Dev Ir     Not       7104     192.168.1.200     192.168.1.177     TCP Clie     Not E     Haven't     Not Linked     D0C2BE41     0     0 |

Figure 7 Search for 7004 Device

Double-click the line to open the Device Parameter Edit dialog box.

| Device Info —  |              | Network         | 10                    | Advanced Settings                | 6                 |            |
|----------------|--------------|-----------------|-----------------------|----------------------------------|-------------------|------------|
| Virtual Serial | Not Use 💌    | IP Mode         | Static 🔹              | DNS Server IP                    | 8.8.4.            | 4          |
| Dev Type       | ZLSN7044     | IP Address      | 192 . 168 . 1 . 200   | Dest. Mode                       | Dynamic           | -          |
| Dev Name       | 7104         | Port            | 0                     | Transfer Protocol                | None              | •          |
| Dev ID         | 284FD0C2BE41 | Work Mode       | TCP Client            | Keep Alive Time                  | 60                | (s)        |
| Firmware Ver   | V1.473       | Net Mask        | 255 . 255 . 255 . 0   | Reconnet Time                    | 12                | (s)        |
|                |              | Gateway         | 192 . 168 . 1 . 1     | Http Port                        | 80                |            |
| -unction of th | e device     | Dest. IP/Domain | 192.168.1.177 Local I | P UDP Group IP                   | 230 . 90 . 76 .   | 1          |
| vveb Down      | 1080         | Dest. Port      | 4196                  | Register Pkt:                    | <b></b>           | ASC        |
| V DNS Syste    | em           | Sorial          | Antin in a La Ca      | Restart for no d                 | ata every 300     | Sec        |
| REAL_CO        | M Protocol   | Baud Data       |                       | Enable send pa                   | rameter every 5   | _<br>Min   |
| 🔽 Modbus T(    | CP To RTU    | Daug Rate       | 115200                |                                  | · 1-              |            |
| 🗸 Serial Com   | nmnad        | Data Bits       | 8 -                   | More Adv                         | aced Settings     |            |
| DHCP Sup       | oport        | Parity          | None 💌                |                                  |                   |            |
| Storage E:     | ktend        | Stop Bits       | 1                     | Framing Rule<br>Max Frame Lenoth | 1300              | -<br>(Byth |
| Multi-TCP      | Connection   | Flow Control    | None                  | Max Interval(Small               | er will better) 3 | (Ms)       |

#### Figure 8 Device Parameter Settings dialog box

Here you can see one of the device model ZLAN7004, ZLSN7044 and so on. Here you can also configure the IP address and baud rate, the meaning of these parameters will introduce after. Please click on "More Advanced Settings", you can configure the 7004 wifi parameters in the open dialog box.

| More Advaced Settings | -            |
|-----------------------|--------------|
| WIFI Settings         |              |
| WIFI Work Mode        | Station      |
| AP/STA SSID           | ceshi        |
| Encrypt Type          | Auto         |
| AP/STA Key            | zlanzlanzlan |
| AP Mode Channel       | 4            |
| DHCP Server           | Disable 🔹    |
| RJ45 WIFI Relay       | Disable 💌    |
|                       |              |

#### Figure 9 Wifi Parameter Configuration

The meanings of the WIFI parameter are as follows:

| Name               | Option Values                                                                                                    | Instruction                                                                                                    |
|--------------------|----------------------------------------------------------------------------------------------------|----------------------------------------------------------------------------------------------------|
| WIFI Work<br>Mode  | <ul> <li>Wireless AP: 7004 can be as a hotspot to be connected by notebooks, mobile phones, etc., mainly for using the configuration in the first time.</li> <li>Wireless Station: As STA mode, 7004 will actively connect a hot spot (such as a router).</li> </ul>                                                                        |                                                                                                    |
| AP or STA<br>SSID  | A string of 32 bytes or less                                                                                                    | As an AP, this SSID is the hotspot name,<br>when as STA mode, it is the SSID of the<br>pre-connected hotspot. When changing<br>from STA to AP mode, please pay<br>attention to modify the SSID, otherwise it<br>will conflict with the existing SSID on the<br>network. |
| Encryption<br>type | <ul> <li>No encryption: no password mode</li> <li>WEP64: Password length must be<br/>5 characters.</li> <li>WEP128: Password length must be<br/>13 characters.</li> <li>TKIP: TKIP encryption, password 1<br/>to 32 bytes.</li> <li>AES: AES encryption, password 1<br/>to 32 bytes.</li> <li>Automatic: usually routers use one</li> </ul> |                                                                                                    |

|           | of TKIP and AES, when the user is      |                                          |  |
|-----------|----------------------------------------|------------------------------------------|--|
|           | not sure, you can choose automatic     |                                          |  |
|           | mode.                                  |                                          |  |
| AP or STA | Different password length according to | As AP mode, this password is the         |  |
| Password  | the type of encryption                 | password of computer, mobile phone       |  |
|           |                                        | connecting to 7004. When used as STA     |  |
|           |                                        | mode, this password is the pre-connected |  |
|           |                                        | AP password.                             |  |

If the 7004 as AP mode, it has two types password and no password. No password mode you just select "no encryption" type; password method is recommended to use WEP128 encryption, the password length is of 13 bytes.

#### 5.2 STA Mode

When the STA mode is used, the user enters the SSID, encryption mode, and password of the pre-connected router in FIG. 9. When you do not know the router's encryption mode can choose "automatic" mode.

When the STA mode is used, 7004 will automatically connect to the AP hotspot after power-on. At this time, the WIFI\_WORK light is flashing quickly, indicating that it is in the connecting state. WIFI\_LINK lights will be on when the connection is established.

STA mode support automatic reconnection, such as AP hot restart, 7004 can automatically connect. If you cannot connect to the AP hotspot, please confirm that whether the encryption mode, password, SSID is correct, whether the antenna is installed, whether in the signal range.

#### 5.3 Ethernet Search

One of the advantages of 7004 is having wifi and Ethernet at the same time. At any time when you cannot determine the7004 wifi parameters, cannot connect to the 7004, you can use one-key searching module of ZLVircom by plugging in network cable, configuring the required wifi parameters.

#### 5.4 Wifi Connection in pairs

7004 support 2 modules via wifi interconnect. Interconnection configuration parameters are as follows:

| Parameters         | Module as AP                                | Module as STA                               |  |  |
|--------------------|---------------------------------------------|---------------------------------------------|--|--|
| WIFI Work Mode     | Wireless AP                                 | Wireless Station                            |  |  |
| AP or STA SSID     | Same                                        | Same                                        |  |  |
| Encryption Type    | Recommended as "no<br>encryption" or WEP128 | Recommended as "no<br>encryption" or WEP128 |  |  |
| AP or STA Password | Same                                        | Same                                        |  |  |

When the 2 7004 establish connection via wifi, WIFI\_LINK light will be on.

#### 5.5 Wifi Signal Test

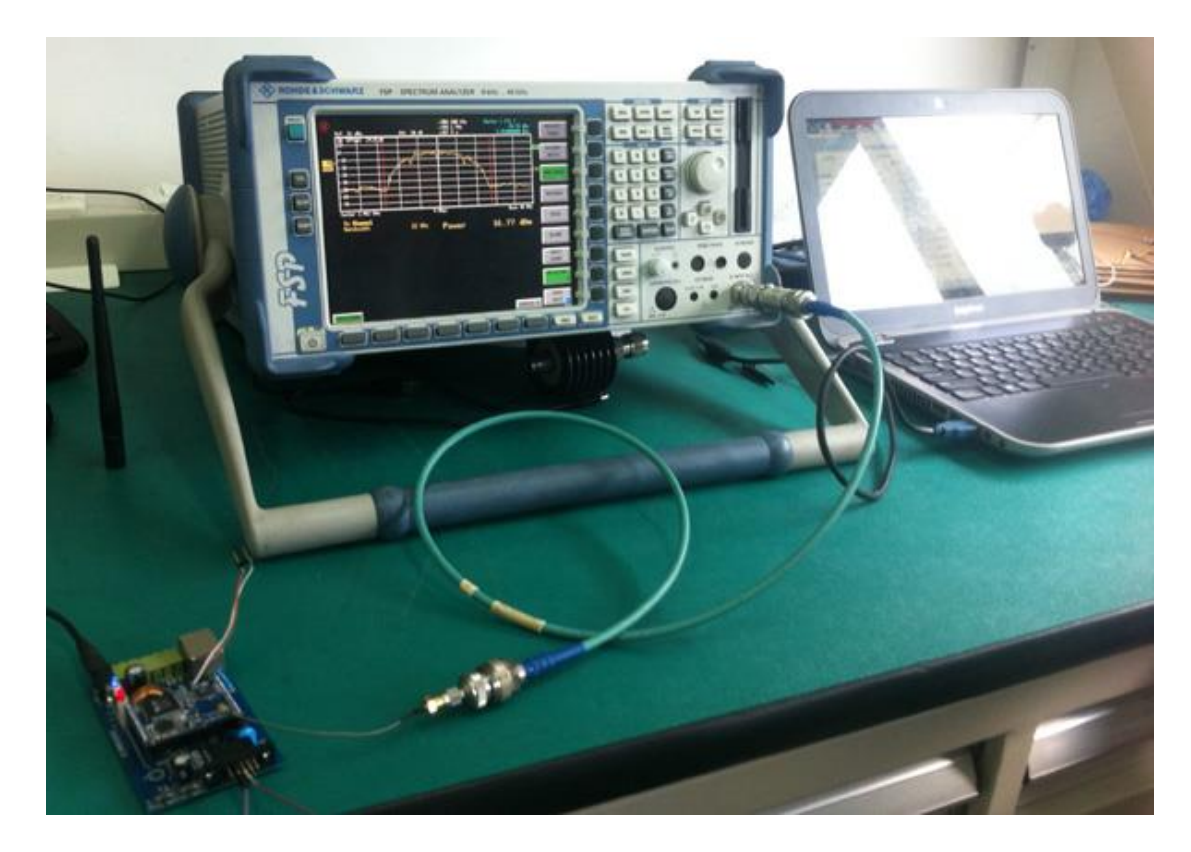

#### Figure 10 7004 Signal Test

The test instrument 7004 using is ROHDE & SCHWARZ 9k~40GHz spectrum analyzer.

http://www.zlmcu.com

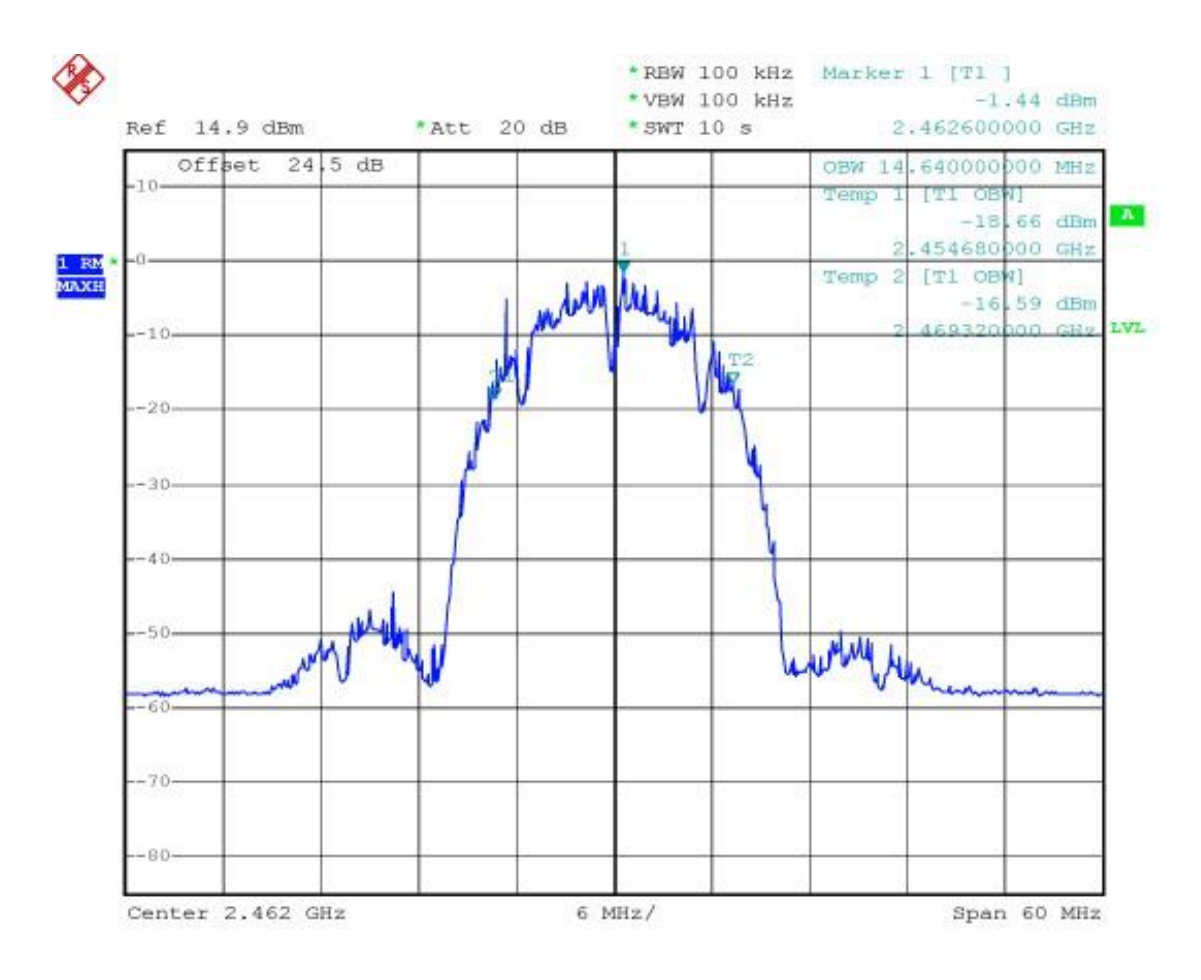

Figure 11 7004 Bandwidth Test Curve

From the bandwidth test curve, 7004's bandwidth is in the 20M range, will not interference the adjacent channel signal.

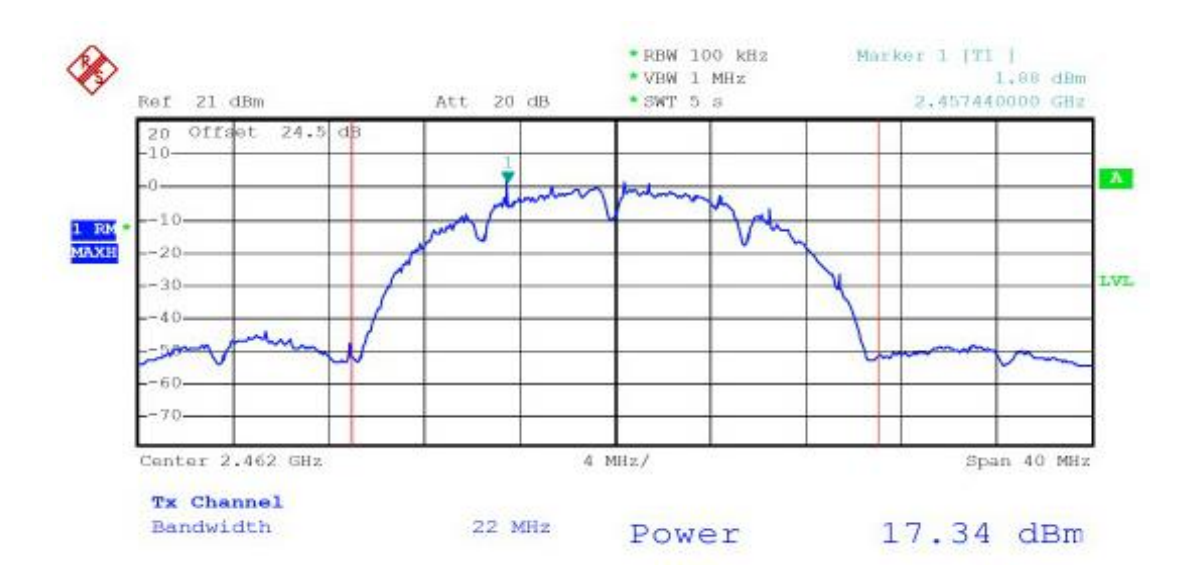

Figure 12 7004 Power Test Curve

From the power test curve, you can see the transmit power in the range of two test points is 17.34 dBm. Meet the requirements of the standard wifi signal transmission power.

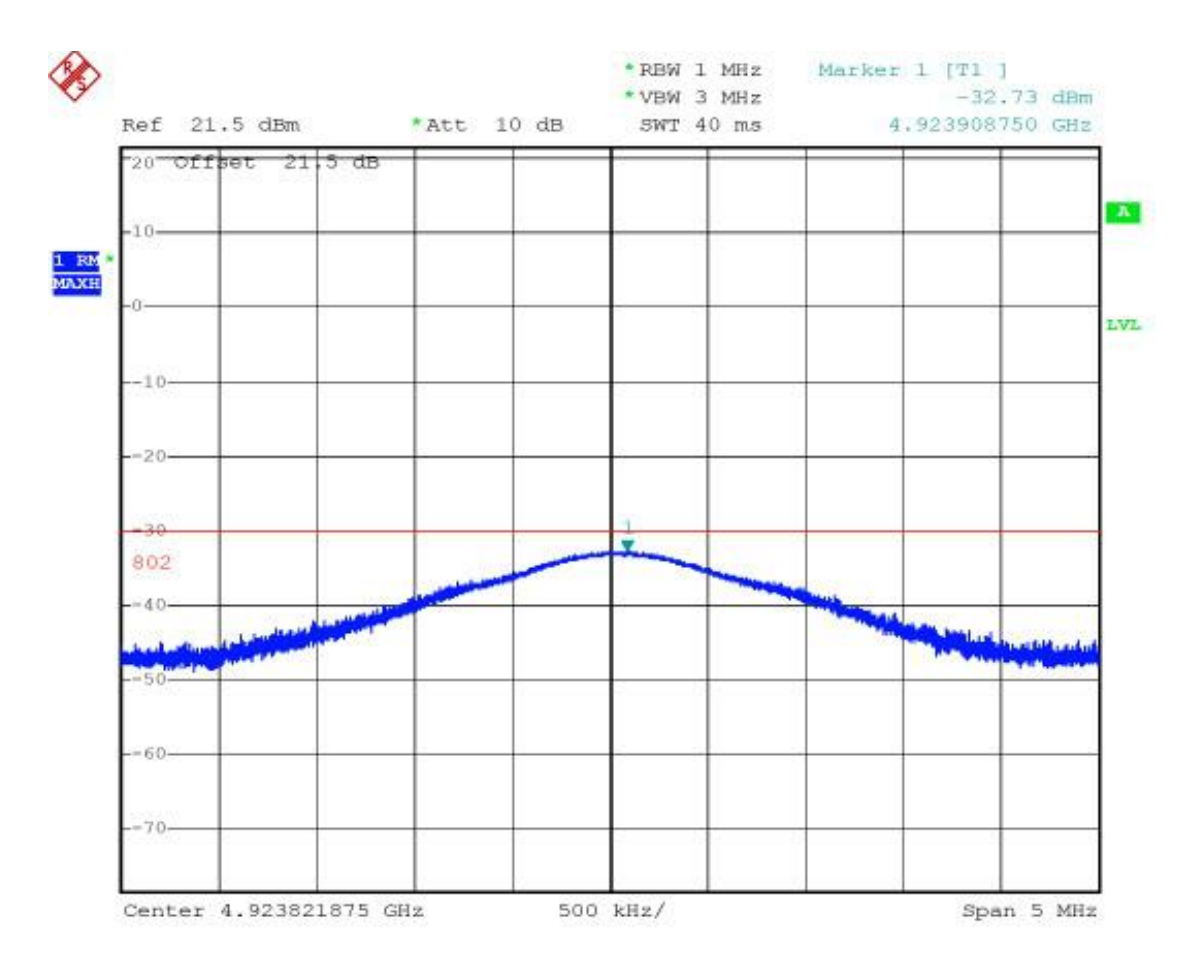

#### Figure 13 7004 Stray Test Curve

From the stray test of the 7004, the spurs in the vicinity of double-frequency 5GHz are less than -30dB, in line with the requirements of radio spurious radiation.

#### 5.6 Antenna Choose

If you choose to use the built-in antenna module, no need external antenna, if you need an external antenna you need to meet the following characteristics, ZLAN can provide external antenna.

| Impedance   | 50 Ohm     |
|-------------|------------|
| Return loss | -10dB(Max) |

| Connector type  | I-PEX      |  |
|-----------------|------------|--|
| Frequency Range | 2.4~2.5GHz |  |
| VSWR            | 2 (Max)    |  |

## 6. Parameters Configuration

#### 6.1 Parameter Meaning

Please use ZLVircom4.53 or advanced version to configure the 7004. When 7004 access network via the Ethernet port or wifi, the computers in same LAN can search the device through installing ZLVircom tool.

After searching there will pop-up dialog box as shown in FIG 8. The parameters are stored in the flash space of networking products, it will load with power-on, will not loss with power-off. The meaning of the parameters is described as follows:

| Device Settings                                                                                                    | an Bran                                                                      |                                                                                                    |
|----------------------------------------------------------------------------------------------------|------------------------------------------------------------------------------|----------------------------------------------------------------------------------------------------|
| Device Info<br>Virtual Serial Not Use<br>Dev Type ZLSN7044<br>Dev Name 7104<br>Dev ID 284FD0C2BE41<br>Firmware Ver V1.473 | Network<br>IP Mode<br>IP Address<br>Port<br>Work Mode<br>Net Mask<br>Gateway | Static       ▼         192 . 168 . 1 . 200       0         0       ▼         TCP Client       ▼         255 . 255 . 255 . 0       192 . 168 . 1 . 1 |
| Web Download                                                                                                    | Dest. IP/Domain                                                              | 192.168.1.177 Local IP                                                                                                    |
| 🔽 DNS System                                                                                                    | Dest. Port                                                                   | 4196                                                                                                    |
| REAL_COM Protocol                                                                                                    | Serial                                                                       |                                                                                                    |
| Modbus TCP To RTU                                                                                                    | Baud Rate                                                                    | 115200 🔽                                                                                                    |
| 🔽 Serial Commnad                                                                                                    | Data Bits                                                                    | 8 🔻                                                                                                    |
| DHCP Support                                                                                                    | Parity                                                                       | None                                                                                                    |
| Storage Extend                                                                                                    | Stop Bits                                                                    | 1                                                                                                    |
| Multi-TCP Connection                                                                                                    | Flow Control                                                                 | None                                                                                                    |

#### Figure 14 Basic Parameters

| Advanced Settings                        |                 |       |  |  |
|------------------------------------------|-----------------|-------|--|--|
| DNS Server IP                            | 8.8.4.          | 4     |  |  |
| Dest. Mode                               | Dynamic         | •     |  |  |
| Transfer Protocol                        | None            | •     |  |  |
| Keep Alive Time                          | 60              | (s)   |  |  |
| Reconnet Time                            | 12              | (s)   |  |  |
| Http Port                                | 80              |       |  |  |
| UDP Group IP                             | 230 . 90 . 76 . | 1     |  |  |
| Register Pkt:                            |                 | ASCII |  |  |
| Restart for no data                      | ta every 300    | Sec.  |  |  |
| Enable send parameter every 5 Min.       |                 |       |  |  |
| More Advaced Settings                    |                 |       |  |  |
| Framing Rule                             |                 |       |  |  |
| Max Frame Length 1300 (Byte)             |                 |       |  |  |
| Max Interval(Smaller will better) 3 (Ms) |                 |       |  |  |
| Restart Dev Modify Setting Cancel        |                 |       |  |  |

#### Figure 15 Advanced Parameters

The meaning of the parameters is as follows:

| Table 2 | Parameter | Meaning |
|---------|-----------|---------|
|---------|-----------|---------|

| Parameter<br>Name | Value Range                                          | Instruction                                                                                       |
|-------------------|------------------------------------------------------|---------------------------------------------------------------------------------------------------|
| Virtual Serial    | Non-in use, created virtual serial port              | You can bind the current device to a created virtual serial port.                                 |
| Dev Туре          | ZLAN7004, ZLSN7044,<br>ZLAN7004N,<br>ZLSN7044N, etc. | Show only the model of the core module                                                            |
| Dev Name          | Any                                                  | You can give the device a readable name, with a maximum of 9 bytes, and support the Chinese name. |
| Dev ID            |                                                      | The factory's sole ID, cannot be modified.                                                        |
| Firmware          |                                                      | The firmware version of core module                                                               |

| Version                |                                                                                                    |                                                                                                    |
|------------------------|----------------------------------------------------------------------------------------------------|----------------------------------------------------------------------------------------------------|
| Supporting<br>Function |                                                                                                    | Please refer to <user guide="" networking="" of="" products=""><br/>http://www.zlmcu.com/download/serial_server_user_manual<br/>.pdf</user>                                                                                                    |
| IP Mode                | Static, DHCP                                                                                               | The user can choose Static or DHCP (Dynamic acquisition of IP)                                                                                                    |
| IP Address             |                                                                                                    | The IP Address of networking products                                                                                                    |
| Port                   | 0~65535                                                                                                    | The monitoring port of Networking products when in the TCP<br>Server or UDP mode. As a client, it is best to specify that the<br>port is port 0, which is good for increasing the connection<br>speed, and the system will randomly assign a local port<br>when using the 0 port. At this time the difference from<br>specifying the non-zero port are: (1) local port is 0, module<br>sets up a new TCP connection with PC when restarting, old<br>TCP connection may not be closed, so that the old TCP<br>connection of the host has been unable to close, specify the<br>non-zero port does not have the problem. Generally host<br>wants to close the old connection when the module is<br>restarted. (2) the local port is 0, the time of TCP rebuilding<br>connection is faster. |
| Work Mode              | TCP Server(TCP Server<br>Mode),TCP Client(TCP<br>Client Mode),UDP<br>Mode, UDP Multicast                   | When set to TCP Server, the network Server needs to<br>actively connect the networking products; When set to TCP<br>Client, the networking product initiates the connection to the<br>network server specified by the destination IP.                                                                                                    |
| Net Mask               | eg: 255.255.255.0                                                                                          | Must be same as net mask of local LAN.                                                                                                    |
| Gateway                | eg: 192.168.1.1                                                                                            | Must be the same as the local LAN gateway. If it is not<br>crossing outer network (such as the cable connecting<br>computer), it is best to set the gateway as the IP address of<br>the connected computer.                                                                                                    |
| Dest.<br>IP/Domain     |                                                                                                    | In the TCP Client or UDP mode, the data will be sent to the destination IP or the computer of domain name instruction.                                                                                                    |
| Dest. Port             |                                                                                                    | In the TCP Client or UDP mode, the data is sent to the destination port of the destination IP.                                                                                                    |
| Baud Rate              | 1200, 2400, 4800, 7200,<br>9600, 14400, 19200,<br>28800, 38400, 57600,<br>76800, 115200, 230400,<br>460800 | Serial baud rate                                                                                                    |

| Data Bits            | 5, 6, 7, 8, 9                                            |                                                                                                    |
|----------------------|----------------------------------------------------------|----------------------------------------------------------------------------------------------------|
| Parity               | None, Even, Odd, Mark,<br>Space                          |                                                                                                    |
| Stop Bits            | 1, 2                                                     |                                                                                                    |
| Flow Control         | None (no flow control),<br>CTS/RTS, DTR/DCR,<br>XON/XOFF | RS232 port valid                                                                                                    |
| DNS Server<br>IP     |                                                          | When the destination computer is described by a domain<br>name, DNS server is required to resolve the domain name,<br>which specifies the IP of this DNS server. When the IP mode<br>is DHCP, the parameter is not specified and will be<br>automatically acquired.                                                 |
| Dest. Mode           | Static, Dynamic                                          | UDP working mode: if the destination computer is described<br>by a domain name, it's best to choose the static mode; If<br>there are multiple computers in the LAN communicating with<br>networking products through UDP, it is best to choose<br>dynamic mode.                                                     |
|                      |                                                          | TCP server mode: this parameter must be dynamic.                                                                                                    |
|                      |                                                          | TCP client mode: when IP mode is dynamic, the destination<br>IP is reconnected after the device is restarted, so that the<br>correct IP address can be obtained again. Otherwise, it will<br>do direct connection without automatically restarting the<br>device.                                                   |
| Transfer<br>Protocol | NONE, Modbus<br>TCP<->RTU,<br>Real_COM                   | NONE indicates that the data forwarding from the serial port<br>to the network is transparent; Modbus TCP<->RTU will<br>convert Modbus TCP protocol directly into RTU protocol to<br>facilitate coordination with Modbus TCP protocol; RealCOM<br>is designed to be compatible with the old version of<br>REAL_COM. |
| Keep Active<br>Time  | 0~255                                                    | (1) Choose 1~255, if the device is in the TCP client working<br>mode, the TCP heartbeat will be sent automatically for<br>every "keep alive time". This can guarantee the TCP<br>availability of links. When set to 0, there will be no TCP<br>heartbeat.                                                           |
|                      |                                                          | <ul> <li>(2) Set to 0~254, when transformation protocol choose<br/>REAL_COM protocol, the device will send a length of 0<br/>to 1 content data for every " keep alive time " to<br/>implement the heartbeat mechanism of Realcom. When</li> </ul>                                                                   |

|                                          |         | set to 255, there will be no Realcom heartbeat.                                                                                                    |
|------------------------------------------|---------|----------------------------------------------------------------------------------------------------|
|                                          |         | (3) Set to 0~254, if the device is working on the TCP client,<br>the device will send the parameters to the destination<br>computer every " keep alive time ". When set to 255, no<br>have the parameter sending function. This mechanism is<br>not normally used, users are not required to pay<br>attention.                                                                                                    |
| Reconnect<br>Time                        | 0~255   | Once the networking products in a TCP client mode<br>disconnect with the server (as long as in the non-connection<br>status), it will initiates a TCP connection to the Server every<br>while, can be 0~254 seconds, if set 255, never for<br>reconnection. Note first TCP connection would immediately<br>(such as hardware on electricity, through zlvircom software<br>restart equipment, no data), only after the first connection<br>failure will try again after waiting for the "break time", so<br>"break time" will not affect the network and server<br>connection setup time under normal circumstances. |
| Http Port                                | 1~65535 |                                                                                                    |
| UDP Group<br>IP                          |         | UDP multicast                                                                                                    |
| Max Frame<br>Length                      | 1~1400  | One of the rules of serial. The connected product serial port<br>sends the received data to the network as a frame after<br>receiving the length data.                                                                                                    |
| Max Interval<br>(Smaller will<br>better) | 0~255   | One of the rules of serial. When there is a pause in the data received by the connected product, and the pause time is greater than that time, the received data is sent to the network as a frame.                                                                                                    |

#### 6.2 Parameter Modification Method

#### 6.2.1 ZLVircom Type

ZLVircom find the device and edit the device parameters through the Internet searching. Its advantages include:

- 1) No need PC and networking products in the same IP network segment.
- 2) Even the networking products having IP conflicts between can be

modified the parameters.

- 3) You don't need to know the IP address of the networking product.
- 4) More parameters can be modified.

#### 6.2.2 Web Browser

If the ZLVirCom program is not installed on the user PC, the parameters can be modified through the Web login.

 Enter the IP address of the networking product in the browser, such as http://192.168.1.200, and open the following page.

| 🕒 192.168.1.200/index.htm × |                           |                         |        |                       |
|-----------------------------|---------------------------|-------------------------|--------|-----------------------|
| ← → C 🗋 192.168.1           | 200/index.html            |                         |        | ☆ 〓                   |
| LOGIN                       | Password:<br>Please input | login<br>: the password | <br>I. | ZLAN CONVERTER V1.555 |

#### Figure 16

 Enter Password in "Password": default is 123456. Click the "login" button to log in.

| 192.16       | 8.1.200/ip.html ×          | 5         |               |           |               |        |  |  |
|--------------|----------------------------|-----------|---------------|-----------|---------------|--------|--|--|
| ← → (        | C 192.168.1.200/           | ip.html   |               |           |               | ta ☆ = |  |  |
| Logout       | Logout                     |           |               |           |               |        |  |  |
| NETWORE      | (                          |           |               |           |               |        |  |  |
| Name         | ZLDEV0001                  | IP        | 192.168.1.200 | Port      | 4196          |        |  |  |
| Mode         | TCP Server <b>T</b>        | Mask      | 255.255.255.0 | Gateway   | 192.168.1.1   |        |  |  |
| Dest IP      | 192.168.1.3                | Dest Port | 4196          | Http Port | 80            |        |  |  |
| SERIAL       |                            |           |               |           |               |        |  |  |
| Baud<br>rate | 115200 🔻                   | Data bits | 8 •           | Parity    | None <b>v</b> |        |  |  |
| KEY          |                            |           |               |           |               |        |  |  |
| New Key      | New Key ····· Retype ····· |           |               |           |               |        |  |  |
|              |                            |           | Submit        |           |               |        |  |  |
|              |                            |           |               |           | _             | •      |  |  |

#### Figure 17

- 3) In the appearance of the Web page, you can modify the parameters of the networking product. In addition to the parameters of the Web login password, the parameters are already specified in the before parameter definition. The Web login password is the password for the login of the page.
- 4) Click "submit" button after modifying parameters.
- 5) Please click "exit" button after the modification, anyone can enter this configuration interface if not quit.

## 7. Basic Usage

#### 7.1 Device Search

Run ZLVircom software and click "Device Manage" to see a list of devices.

| Z Virtual Ser<br>Manage(M) | ial & Device<br>Config(C)  | e Managem<br>View(V)       | ent - Vi<br>Help(H | rCom<br>) |      |           |             |        |
|----------------------------|----------------------------|----------------------------|--------------------|-----------|------|-----------|-------------|--------|
| <b>D</b><br>Start          | O<br>Stop                  | <b>Oevice</b>              | Seria              | About     |      |           |             |        |
| In Statu                   | IS                         | Com Na                     | me                 | COM Name  | Туре | Device IP | Discription | Dev ID |
|                            |                            |                            |                    |           |      |           |             |        |
|                            |                            |                            |                    |           |      |           |             |        |
|                            |                            |                            |                    |           |      |           |             |        |
|                            |                            |                            |                    |           |      |           |             |        |
|                            |                            |                            |                    |           |      |           |             |        |
|                            |                            |                            |                    |           |      |           |             |        |
|                            |                            |                            |                    |           |      |           |             |        |
| Information -              |                            |                            |                    |           |      |           |             |        |
| [2017-08-17<br>[2017-08-17 | 7,17:14:50]<br>7,17:14:50] | Create ok!<br>Listen at po | rt 4196            | OK.       |      |           |             | ,      |
|                            |                            |                            |                    |           |      |           |             |        |

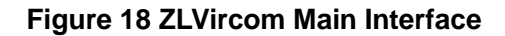

| Device | Manag | jement |   |               |               |         |       |         |            |          |     |     | ×             |
|--------|-------|--------|---|---------------|---------------|---------|-------|---------|------------|----------|-----|-----|---------------|
| In     | Ту    | Name   | I | Dev IP        | Dest IP       | Work M  | тср   | Virtual | Vircom St  | Dev ID   | TXD | RXD |               |
| 1      | Su    | 90长期测  |   | 192.168.1.63  | 119.90.51.5   | TCP Ser | Not E | Haven't | Not Linked | 2F3D333B | 0   | 0   |               |
| 2      | Su    | p2p    |   | 192.168.1.188 | 192.168.1.3   | TCP Ser | Not E | Haven't | Not Linked | 4053C85B | 0   | 0   | Auto Search   |
| 3      | Su    | 开发板p2p |   | 192.168.1.222 | 192.168.10.1  | TCP Ser | Not E | Haven't | Not Linked | 40AEA571 | 111 | 0   |               |
| 4      | Su    | 40长期测  |   | 192.168.1.248 | 119.90.51.5   | TCP Ser | Not E | Haven't | Not Linked | A3EF280C | 0   | 0   | Add Manually  |
| 5      | Su    | 6842   |   | 192.168.1.250 | 192.168.1.102 | TCP Ser | Not E | Haven't | Not Linked | C9589C2B | 0   | 0   |               |
|        |       |        |   |               |               |         |       |         |            |          |     |     | Search Serial |
|        |       |        |   |               |               |         |       |         |            |          |     |     |               |
|        |       |        |   |               |               |         |       |         |            |          |     |     | P2P Device    |
|        |       |        |   |               |               |         |       |         |            |          |     |     |               |
|        |       |        |   |               |               |         |       |         |            |          |     |     | Edit Device   |
|        |       |        |   |               |               |         |       |         |            |          |     |     |               |
|        |       |        |   |               |               |         |       |         |            |          |     |     | Search List   |
|        |       |        |   |               |               |         |       |         |            |          |     |     |               |
|        |       |        |   |               |               |         |       |         |            |          |     |     | Back          |
|        |       |        |   |               |               |         |       |         |            |          |     |     |               |
|        |       |        |   |               |               |         |       |         |            |          |     |     |               |
|        |       |        |   |               |               |         |       |         |            |          |     |     |               |
|        |       |        |   |               |               |         |       |         |            |          |     |     |               |
|        |       |        |   |               |               |         |       |         |            |          |     |     |               |

#### Figure 19 Device List

From the device list, you can see all of the current online devices, and you can search for devices that are not in one network segment. There is no need to use the "Add Manually" function.

#### 7.2 Parameter Configuration

Double-click on a single line to edit the device parameters.

| Device Settings               | ant inform      |                         |                     |                     | x      |
|-------------------------------|-----------------|-------------------------|---------------------|---------------------|--------|
| Device Info                   | Network         |                         | -Advanced Settings  |                     |        |
| Virtual Serial Not Use 💌      | IP Mode         | Static                  | DNS Server IP       | 8.8.4.              | 4      |
| Dev Type ZLSN2042             | IP Address      | 192 . 168 . 1 . 250     | Dest. Mode          | Dynamic             | -      |
| Dev Name 6842                 | Port            | 502                     | Transfer Protocol   | Modbus_TCP Protoco  |        |
| Dev ID 284FC9589C2B           | Work Mode       | TCP Server              | Keep Alive Time     | 10                  | (s)    |
| Firmware Ver V1.597           | Net Mask        | 255 . 255 . 255 . 0     | Reconnet Time       | 12                  | (s)    |
|                               | Gateway         | 192 . 168 . 1 . 1       | Http Port           | 80                  |        |
| Function of the device        | Dest. IP/Domain | 192.168.1.149 Local IP  | UDP Group IP        | 230 . 90 . 76 .     | 1      |
| Vveb Download                 | Dest. Port      | 1024                    | Register Pkt:       | E A                 | SCI    |
| M DNS System                  | - Serial        | ,                       | Restart for no da   | ata every 50        | Sec.   |
| REAL_COM Protocol             | Baud Rate       | 115000                  | Enable send pa      | rameter every 5     | Min.   |
| Modbus TCP To RTU             | Data Dita       | 115200                  | Mary Adv            |                     |        |
| 🔽 Serial Commnad              | Data bits       | 8                       | Iviore Adva         | aced Settings       |        |
| DHCP Support                  | Parity          | None                    | - Framing Pule      |                     |        |
| Storage Extend                | Stop Bits       | 1 –                     | Max Frame Length    | 1300                | (Byte) |
| Multi-TCP Connection          | Flow Control    | None                    | Max Interval(Smalle | er will better) 3   | (Ms)   |
| Get Default Save As Defaul Lo | oad Default     | Modify Key Load Firmwar | e Restart Dev M     | lodify Setting Cano | :el    |

Figure 20 Device Edit Interface

In this interface, the user can set the parameters of the device, then click "Modify Setting", and the parameters are set to the flash of the device, with power-off no lost. The device will restart automatically.

#### 7.3 Transparent Communication

Now we need to test the transparent communication function of the networking products. The transparent communication is: what data sent by computer to a networking product, the serial port of the networking product will output what data. Instead, what data the serial port received, it will send to the network computer.

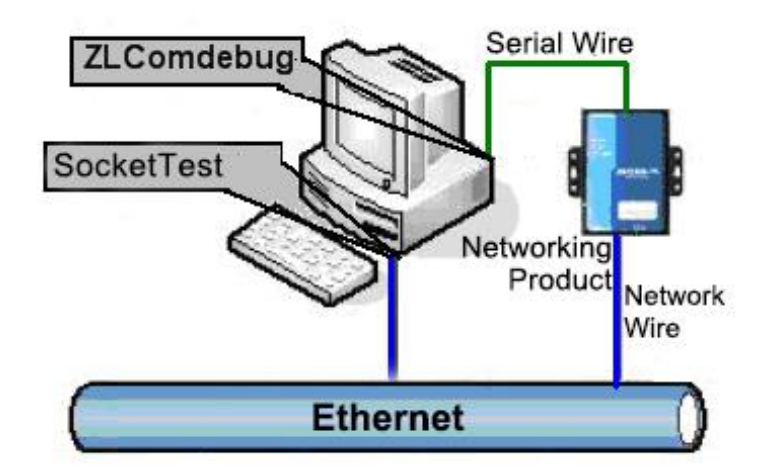

Figure 21 Transparent Transmission Diagram

If the COM port of PC is connected with the serial port of networking product, then open the ZLComDebug serial port debugging assistant, the ZLComDebug can communicate with the serial port of networking product. Open TCP&UDP debugging assistant SocketTest, and as TCP client, connect to the 4196 port under the IP (currently 192.168.1.200) of the networking product, and the TCP link can be established with networking products.

Since then, the data sent by SocketTest can be received by ZLComDebug, and the data sent by ZLComDebug can also be received by SocketTest.

| 🤣 Zorlan TCP&UDP Testing tool - http | o://www.zlmcu    | I.com                       |          |                                  |             | x   |
|--------------------------------------|------------------|-----------------------------|----------|----------------------------------|-------------|-----|
| Communication settings               | Receive          | Receive buffer size: 200    | 00       | Bytes                            |             |     |
| Work mode: TCP Server -              | Recv.txt         |                             |          |                                  |             | *   |
| Local port: 0 for any                |                  |                             |          |                                  |             |     |
| UDP Dest IP/Port dynamic 🛛 🗖         |                  |                             |          |                                  |             |     |
| Dest IP: 192.168.1.200               |                  |                             |          |                                  |             |     |
| Dest port: 1001                      |                  |                             |          |                                  |             |     |
| Group IP: 230.90.76.1                |                  |                             |          |                                  |             | -   |
| Open                                 | ,<br>Send window | (use ctrl+enter to input en | nter cha | ar(0x0d,0x0a);\r for 0x0d, \n fo | r 0x0a)     |     |
| Receive settings                     | Send.txt         |                             |          |                                  | ▲ Send      |     |
| Recevie as Hex                       |                  |                             |          |                                  |             |     |
| Clearwindow                          |                  |                             |          |                                  |             |     |
|                                      | Information      | Close information re        | eport.   |                                  | Clear Info. |     |
| Send settings                        |                  |                             |          |                                  |             |     |
| Send as Hex (format 01 02)           |                  |                             |          |                                  |             | ^   |
| Send every 100 ms                    |                  |                             |          |                                  |             |     |
| Send receive mode: File              |                  |                             |          |                                  |             |     |
| Modify send-file                     |                  |                             |          |                                  |             | -   |
| Local IP: 192.168.1.32 Adva          | nce Count ar     | nd checksum TXD: 0          |          | 0 RXD: 0                         | 0 Reset o   | cnt |

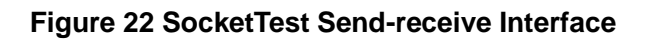

| Reversion of the second second | x      |
|----------------------------------------------------------------------------------------------------|--------|
| Serial setting<br>COM number: COM1 V<br>Baud rate: 7200 V<br>Data bits: 8 V                                                                                                    | *      |
| Stop bits: 1<br>Flow control: Even<br>Parity: None                                                                                                    |        |
| Open com Receive setting Hex display Clear receive Send setting Send as Hex                                                                                                    |        |
| Timer 80 (ms)                                                                                                    | -      |
| Send received frame       Send         Frame rear char 0x       00         Send after receive frame       The send after receive frame                                                                                                    | d      |
| Interval of send - ack: 0 (ms) Average: 0 (ms) Count TX: 0 RX: 0 Rese                                                                                                    | et ont |

Figure 23 ComDebug Send-receive Interface

From FIG. 22 and FIG. 23, transparent communication between serial port and network port is carried out. If the serial port is connected to a user's serial port device, it can communicate with device serial port through the network TCP connection for data collection and control.

#### 7.4 Virtual Port

In FIG. 5 SocketTest is through TCP&UDP to communicate with device, in order to let the user's developed serial port software can be used but no need to be modified for TCP communications, need to add a converting step of COM port to TCP between the user program and TCP. ZLVircom can do this.

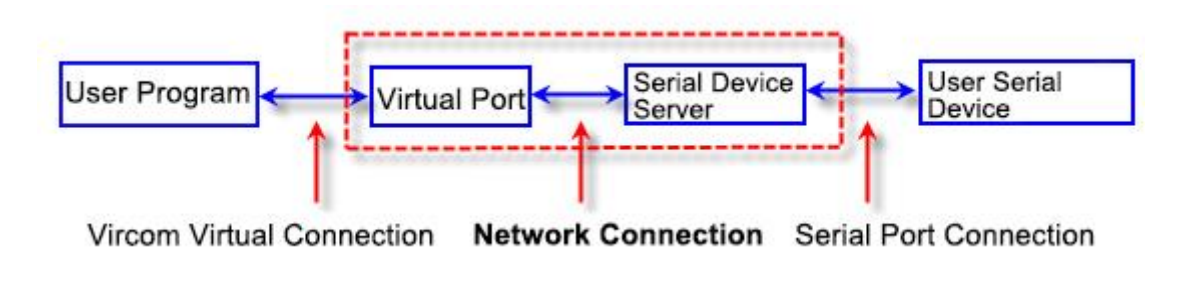

Figure 24 Virtual Port Usage

Click on the "Serial Manage" of the main interface of ZLVircom, then click "Add", and select COM5, where COM5 is the COM port that didn't exist on the computer.

| Vi | rtual Serial | Port Managem | nent     |         |              |              | ×      |
|----|--------------|--------------|----------|---------|--------------|--------------|--------|
|    | Index        | Com Na       | COM Name | Type    | Discription  | Adapt Mode   |        |
|    | 1            | COM5         |          | Bind ID | Haven't Bind | Globle Setti |        |
|    |              |              |          |         |              |              | Add    |
|    |              |              |          |         |              |              |        |
|    |              |              |          |         |              |              | Delete |
|    |              |              |          |         |              |              | E IN   |
|    |              |              |          |         |              |              | Edit   |
|    |              |              |          |         |              |              | Back   |
|    |              |              |          |         |              |              | Dack   |
|    |              |              |          |         |              |              |        |
|    |              |              |          |         |              |              |        |
|    |              |              |          |         |              |              |        |
|    |              |              |          |         |              |              |        |
|    |              |              |          |         |              |              |        |
|    |              |              |          |         |              |              |        |
|    |              |              |          |         |              |              |        |
|    |              |              |          |         |              |              |        |
|    |              |              |          |         |              |              |        |
|    |              |              |          |         |              |              |        |
|    |              |              |          |         |              |              |        |

#### Figure 25 Add Virtual Serial Port

Then enter the "device manage", and double-click the device that you need to bind to the COM5. As shown in FIG. 20, select COM5 from the "virtual serial port" list in the upper left corner. Then click "modify Settings". And return to the main interface of ZLVircom. You can see that the COM5 has been connected to a device with IP 192.168.1.200. You can use COM5 instead of SocketTest to communicate.

http://www.zlmcu.com

| Z Vir        | tual Serial & Device                                        | e Management - Vi                                      | rCom                         |         |               |             |          |
|--------------|-------------------------------------------------------------|--------------------------------------------------------|------------------------------|---------|---------------|-------------|----------|
| Mana         | ige(M) Config(C)                                            | View(V) Help(H                                         | )                            |         |               |             |          |
| C            |                                                             | 🧔 🧔                                                    | 8 🥏                          |         |               |             |          |
| Sta          | art Stop                                                    | Device Seri:                                           | al About                     |         |               |             |          |
| In           | Status                                                      | Com Name                                               | COM Name                     | Туре    | Device IP     | Discription | Dev ID   |
| 1            | Connected                                                   | COM5                                                   |                              | Bind ID | 192.168.1.200 | Name :wgy   | CD0B707F |
|              |                                                             |                                                        |                              |         |               |             |          |
|              |                                                             |                                                        |                              |         |               |             |          |
|              |                                                             |                                                        |                              |         |               |             |          |
|              |                                                             |                                                        |                              |         |               |             |          |
|              |                                                             |                                                        |                              |         |               |             |          |
|              |                                                             |                                                        |                              |         |               |             |          |
|              |                                                             |                                                        |                              |         |               |             |          |
|              |                                                             |                                                        |                              |         |               |             |          |
| •            |                                                             |                                                        |                              | III     |               |             | •        |
| Infor        | mation                                                      |                                                        |                              |         |               |             |          |
| [201<br>[201 | 7-08-18,15:49:29]<br>7-08-18,15:49:29]<br>7-08-18,15:49:29] | Connected to 192.<br>Connecting 192.<br>COM5 Create ok | 168.1.200 ok.<br>168.1.200 . |         |               |             | *        |
| [201         | 7-08-18,15:49:29]                                           | Listen at port 4196                                    | OK.                          |         |               |             |          |
|              |                                                             |                                                        |                              |         |               |             | *        |

#### Figure 26 Virtual Serial Port has been connected

Now close the before SocketTest and open a new ZLComdebug as the user's serial port program, now open COM5. At this point, COM5 (virtual serial port) and COM4 (hardware serial port) can send-receive data through networking products. If the serial port of the connected product is not connected to the COM port of PC, but a serial port device, then the COM5 can be opened to communicate with the device. And it's just use the network way now.

| Serial setting –<br>COM number:                      | COM5                          | 55 55 55 55 05 55 55 55 55 55 55 55 55 5 | i5 - |
|------------------------------------------------------|-------------------------------|------------------------------------------|------|
| Baud rate:                                           | 115200                        |                                          |      |
| Data bits:                                           | 8                             |                                          |      |
| Stop bits:                                           | 1                             |                                          |      |
| Flow control:                                        | None                          |                                          |      |
| Parity:                                              | None -                        |                                          |      |
| Close<br>Receive setting<br>F Hex display<br>Clear r | e com                         |                                          |      |
| Send setting                                         |                               |                                          |      |
| Send as He                                           | ex                            |                                          |      |
| Send with t                                          | imer                          |                                          |      |
| Timer  80<br>Send receiv<br>Frame rear cha           | (ms)<br>ved frame<br>ar 0x 00 | virtual com send                         | Send |

**Figure 27 Communication via Virtual Serial Port** 

#### 7.5 Different Work Mode and Parameters

In the "7.3 Transparent Communication" section, it mainly describes how to communicate when networking products are used as TCP servers. This section describes how to configure the parameters when as the TCP client and UDP mode communicate with computer software and another networking module. The computer software takes SocketTest as an example.

ZLAN networking products comply with the standard TCP/IP protocol, so any network terminal complying with the agreement can communicate with the networking products, ZLAN technology provides the network debugging tools (SocketDlgTest program, the user can find the software in the start menu/procedures/ZLVircom/debugging tools) to simulate the network terminal to communicate with the networking products.

If want two network terminals (network debugging tools and networking products)

can communication, the parameter configuration must be matched.

#### 7.5.1 UDP Mode

In UDP mode, the parameter configuration is shown in figure 28, left is the configuration of networking products in vircom, and right is the setting of SocketDlgTest for network debugging tools. First the two must be both UDP work modes. In addition, the red arrows indicate that the destination IP and port of network tool must point to those of networking products. The blue arrows indicate that the destination IP of networking products must be the IP address of computer which the network tool in, and the destination port of networking products must be the local port of network debugging tool. These network parameters are configured to ensure two-way UDP data communication.

| Network         |                      | Communication settings     |
|-----------------|----------------------|----------------------------|
| IP Mode         | Static 🔹             | Work mode: - UDP           |
| IP Address      | 192 . 168 . 1 . 99 👡 |                            |
| Port            | 4196                 | Locar port: 1503 U for any |
| Work Mode       | UDP -                | UDP Dest/IP/Port dynamic   |
| Net Mask        | 255 . 255 . 255 . 0  | Dest R: 192.168.1.99       |
| Gateway         | 192 . 168 . 1 . 1    | Dest port: 4196            |
| Dest. IP/Domain | 192.168.1.8 Local IP | Group IP: 230.90.76.1      |
| Dest. Port      | 503                  | Open                       |

#### Figure 28 UDP mode Parameter Configuration

#### 7.5.2 TCP Mode

Work mode in the TCP mode has two type: TCP server and TCP client, no matter adopt what kind of mode, must one is the Server, the other is the Client, then Client can access the Server, both for the Client or the Server is unable to realize communication.

When networking products are used as clients, there must be three

corresponding relationships, as shown in figure 29. The Work Mode of networking products as Client Mode corresponding to the Server Mode of network tools, the destination IP of networking products must be the IP address of the computer which network tools in, the destination port of networking products must be the local port of network tools. The networking product will automatically connect the network tools after setting, and the data can be sent and received after the connection is established.

| Network         | 5a                |         | Communicat  | ion setting | gs            |
|-----------------|-------------------|---------|-------------|-------------|---------------|
| IP Mode         | Static            | -       | Work mode:  | TCP Se      | erver 🔻       |
| IP Address      | 192 . 168 . 1 . 2 | 208     | Local port: | 1024        | 0 for any     |
| Port            | 4197              |         |             | /Port dyn:  | amic <b>Г</b> |
| Work Mode       | TCP Client        | •       | Deat ID:    | 102 169     | 2 1 200       |
| Net Mask        | 255 . 255 . 255 . | 0       | Dest IP:    | 132.100     | -             |
| Gateway         | 192 . 168 . 1 .   | 1 /     | Dest port:  | 1001        |               |
| Dest. IP/Domain | 192.168.1.12 L    | ocal IP | Group IP:   | 230.90      | 0.76.1        |
| Dest. Port      | 1024              | =       |             | Open        |               |

#### **Figure 29 Networking Products as Client**

There are also three corresponding relationships when networking products as Server, as shown in figure 20. After this setting, click on the open button of the network tool to establish a TCP connection with the networking product, and the data can be sent and received after the connection is established.

| Network         | -                      | Communicat  | tion settings   |
|-----------------|------------------------|-------------|-----------------|
| IP Mode         | Static                 | Work mode   | TCP Client V    |
| IP Address      | 192 . 168 . 1 . 122    | I anal and  |                 |
| Port            | 502                    | Locar port. | 10 0 for any    |
| Work Mode       | TCP Server             | UDP-best IF | /Port dynamic I |
| Net Mask        | 255 . 255 . 255 . 0    | Dest IP:    | 192.168.1.122   |
| Gateway         | 192 . 168 . 1 . 1      | Dest port:  | 502             |
| Dest. IP/Domain | 192.168.1.123 Local IP | Group IP:   | 230.90.76.1     |
| Dest. Port      | 4000                   |             | Open            |

#### Figure 30 Networking Products as Server

#### 7.5.3 Pair-Connection Mode

If the host is not a Socket program (SocketDlgTest) or ZLVircom, but the two devices are connected via the Ethernet port, the configuration method is similar. First, users need to connect two devices and the computer to the same LAN. This computer runs ZLVircom (or ZLDevManage), it is just to configure, after configuration there no need to connect.

Click on ZLVircom's Device Manage to find these two devices, as shown in figure 32. Then click "device edit" to configure the device. Device pair-connection can be divided into TCP pair-connection and UDP pair-connection. If it is a TCP pair-connection, the parameters of the two devices are shown in figure 31. The parameters shown by the arrow must correspond as the corresponding mode of connection to the PC machine. After the success of the TCP connection, can return to the "Device Manage" dialog to see the connection status, as shown in figure 32, if the state of the two devices are "connected" say TCP link has been established between the two devices.

| Network         |                      | Network         |                        |
|-----------------|----------------------|-----------------|------------------------|
| IP Mode         | Static               | IP Mode         | Static                 |
| IP Address      | 192 . 168 . 1 . 209  | IP Address      | 192 . 168 . 1 . 2      |
| Port            | 0                    | Port            | 419                    |
| Work Mode       | TCP Client           | Work Mode       | TCP Server             |
| Net Mask        | 255 . 255 . 255 . 0  | Net Mask        | 255 . 255 . 255 . 0    |
| Gateway         | 192 . 168 . 1 . 1    | Gateway         | 192 . 168 . 1 . 1      |
| Dest. IP/Domain | 192.168.1.2 Local IP | Dest. IP/Domain | 192.168.1.111 Local IP |
| Dest. Port      | 419                  | Dest. Port      | 4196                   |

#### These two must be different

#### Figure 31 TCP Device Pair-connection Configuration

| In | Ту | Name | I | Dev IP        | Dest IP     | Work M   | TCP   | Virtual | Vircom St  | Dev ID   | TXD | RXD |             |
|----|----|------|---|---------------|-------------|----------|-------|---------|------------|----------|-----|-----|-------------|
| 1  | Su | LYH  |   | 192.168.1.2   | 192.168.1.3 | TCP Ser  | Estab | Haven't | Not Linked | B8AC6D4F | 0   | 0   | -           |
| 2  | Su | LYH  |   | 192.168.1.209 | 192.168.1.2 | TCP Clie | Estab | Haven't | Not Linked | B7F74C2A | 0   | 0   | Auto Search |

#### Figure 32 TCP Devices Pair-connection Success Check

If the pair-connection in UDP mode, the configuration parameters are shown in figure 33, and the corresponding parameters of the arrows must be one-to-one. In UDP pair-connection the data will automatically be sent to the specified device as long as the parameters are configured correctly without checking the connection status.

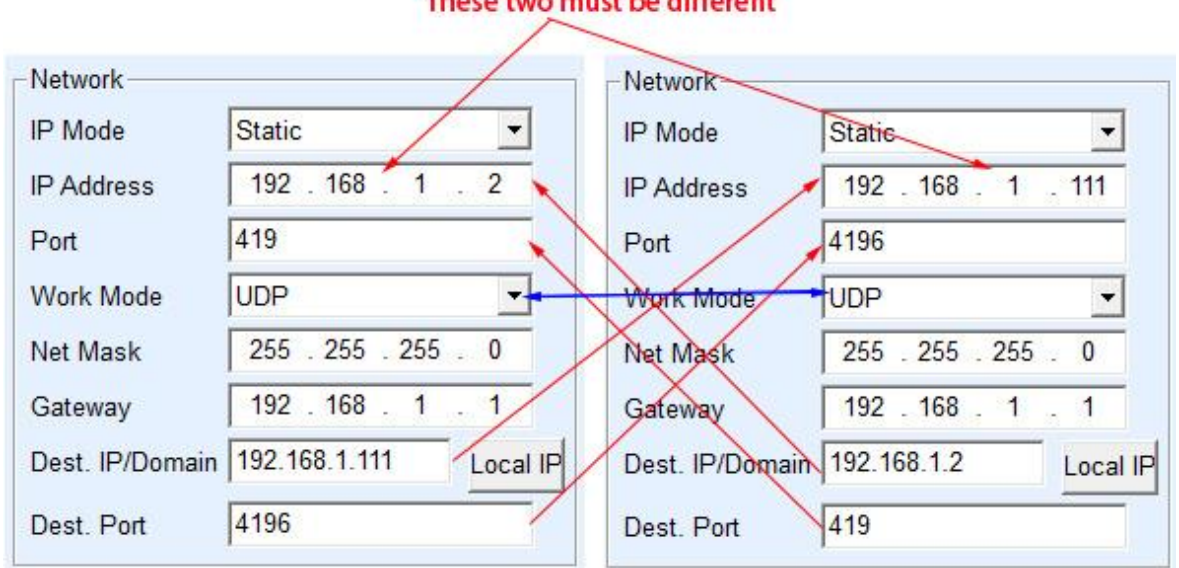

#### These two must be different

Figure 33 UDP Device Pair-connection Configuration

Finally, it is necessary to remind that if the device is pair-connected, except the Ethernet parameter configuration set as above, the serial port parameters also need to be correctly set. It is mainly because the baud rate of the networking products and the baud rate of the user's device should be accordance. After this setting, user devices can send data to each other through the serial port of two networking products.

#### 7.6 Firmware upgrade

Models such as ZLAN7004, 7044, 7004N, 7044N, etc. can upgrade their respective programs, but cannot upgrade each other. Their upgrade method is similar to the 2003 upgrade method. Take 7004 as an example.

- 1) Parameter setting considerations: do not select the option "Restart for no data", otherwise it may cause the chip to be damaged if the restart occurs in the upgrade process.
- Get the firmware files of ZLAN7004 from ZLAN, such as 1.141(2004). BIN. 2)
- In the ZLVircom tool, search for the device that needs to be upgraded first, 3) then enter the device parameter edit dialog box, and click the "Load firmware"

button in the lower right corner of the dialog box.

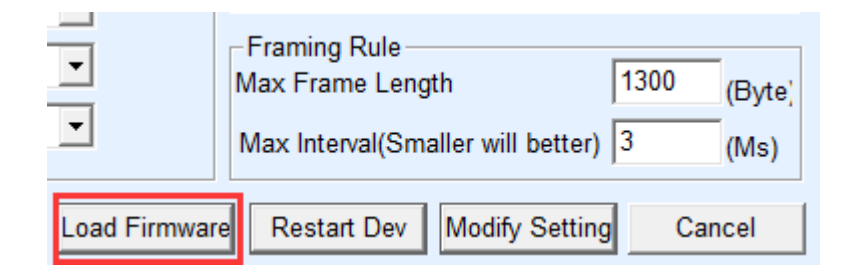

#### Figure 34 Check ZLFsCreate Version

4) Select "Code file download mode" as shown in figure 35. In the program file, choose the firmware file. The IP address part of the networking product has been automatically filled out and no further writing is required. The module type/model has been selected automatically. Then click download.

| ZLAN webpage&code download to<br>C Webpage directly download mod<br>Webpage directly in local PC:<br>C:\web<br>Compress web data: Special | e                                                      | C:\firmware.bin                                                       |
|----------------------------------------------------------------------------------------------------|--------------------------------------------------------|-----------------------------------------------------------------------|
| ZLAN device IP or domain:<br>Device modual/type:<br>Flash size:<br>Please close the opened webpa<br>Download                              | 192.168.1.76<br>7004<br>256<br>ge of the modual in the | Download port:(Don't modify) 1092  KB browser, before start download. |

#### Figure 35 ZLAN7004 Firmware Upgrade Method

5) The download progress bar start moving, download time about 30 seconds. During the download, you'll see the device ACT light flicker, and at the end of the download, you'll see the LINK light flashing. Then the program pops up the prompt box that "Don't power-off when LINK light flashing after transmission complete". **Note:** this is only the transmission completing, it will take about 28 seconds to write the flash process, at this time the LINK light will blink and please do not cut power during this time.

- 6) After the download, generally the program will automatically restart and you'll see the running indicator light flashing. If there is no automatic restart, please power-on again after the LINK light stop flashing for more than 3 seconds and.
- 7) Note:
  - a) If the download fails, the device will not be damaged. Please start downloading again. If you fail to download many times, please directly connect with computer by cable to download. At the end of the download, please do not power-off when the green light blinks, otherwise the device will be damaged.
  - b) Check the firmware version number through ZLVircom, can see if the new firmware has been downloaded successfully.
- 8) The configuration pages within the module also need to be updated after the firmware upgraded, otherwise the Web configuration will not be available again. The way to download the Web is: shown as FIG. 35, change the "Code file download mode" to "Webpage directory download mode". And choose the root directory of local Webpage as the file directory for the Webpage file needed to download (the directory can be obtained from ZLAN), click on the download, all files in the local Webpage directory will be downloaded to the file system within ZLAN7004.

## 8. After-Service

Shanghai ZLAN Information Technology Co., Ltd. Address: 12 floor, D building, No. 80 CaoBao road, Xuhui District, Shanghai, China Phone: 021-64325189 Fax: 021-64325200 Web: http://www.zlmcu.com Email: support@zlmcu.com